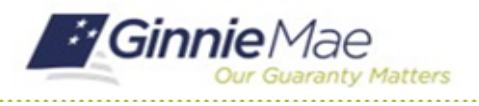

GMC INSURANCE MODULE QUICK REFERENCE CARD

This Quick Reference Card provides an overview of the steps and instructions to add a Fidelity Bond Cap into the GMC Insurance module.

## **NAVIGATING TO GMC INSURANCE**

- 1. Navigate to MyGinnieMae (https://my.ginniemae.gov).
- 2. Login with your user credentials.

| Government Security Disclosure                                                                                                    | Initial Authentication                                                                                                    |
|----------------------------------------------------------------------------------------------------|----------------------------------------------------------------------------------------------------|
| fou are accessing a U.S. Government information system, which includes [1]<br>his computer, [2] this computer network, [3] all computers connected to this<br>thewkr, and [4] all davices and all target metal attached to thin introvic or<br>a computer on this network. This information system is provided for U.S.<br>Sovernment-Journov and the system may result in disciplinary action,<br>as well as civil and criminal penalties.<br>By using this information system, you understand and consent to the following:<br>I van the network of this pytem may result in disciplinary action,<br>as well as civil and criminal penalties.<br>By using this information system, you understand and consent to the following:<br>I. You have no reasonable expectation of privacy regarding any<br>communications or data transiting or stored on this information system. At any<br>mits, the government may for any lawful government purpose monitor,<br>netrocept, search and setse any communication or data transiting or stored<br>on this information system.<br>2. Any communications or data transiting or stored on this information system<br>may be disclosed or used for any lawful government purpose.<br>By four consent is final and inevocable. You may not rely on any statements<br>or informal policies purpointing to provide you with any expectation of privacy<br>ageing communications in this system. Whether and or written, by your<br>ageing a communications in this system. Whether and or written, by your<br>ageing a communications in this system. Whether and or written, by your<br>ageing a communications the system. Whether and or written, by your<br>ageing a communications of the privacy<br>ageing a communications of the ordinal wells the system.<br>Whether and the system.<br>The system of the official, except HUD or Ginne Mae's Chiel Information<br>Difficer. | Please provide your usemame and provide your usemame and provide your u |

 Select Ginnie Mae Central under the Applications section on the My Tools dropdown.

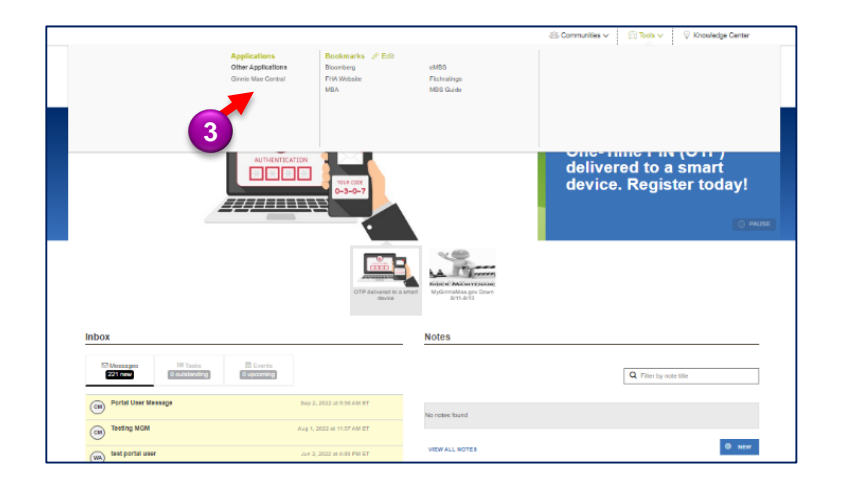

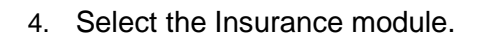

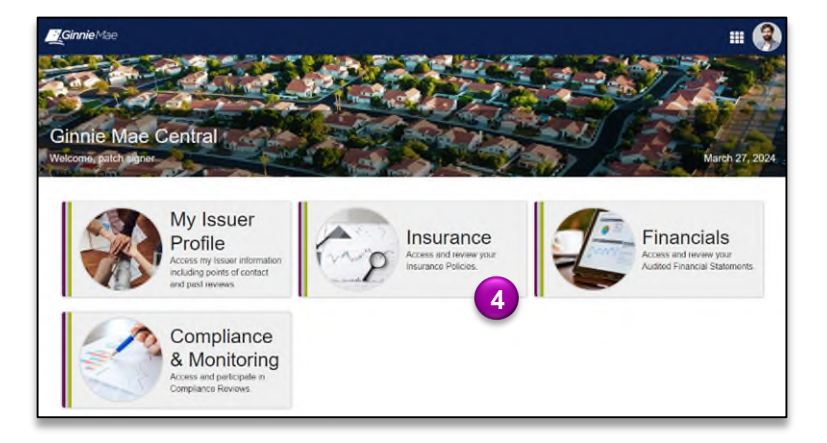

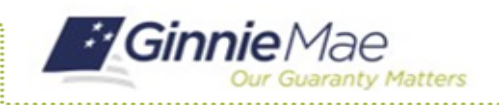

## ADD FIDELITY BOND CAP

1. Select **View my Issuer Profile** on the Insurance homepage.

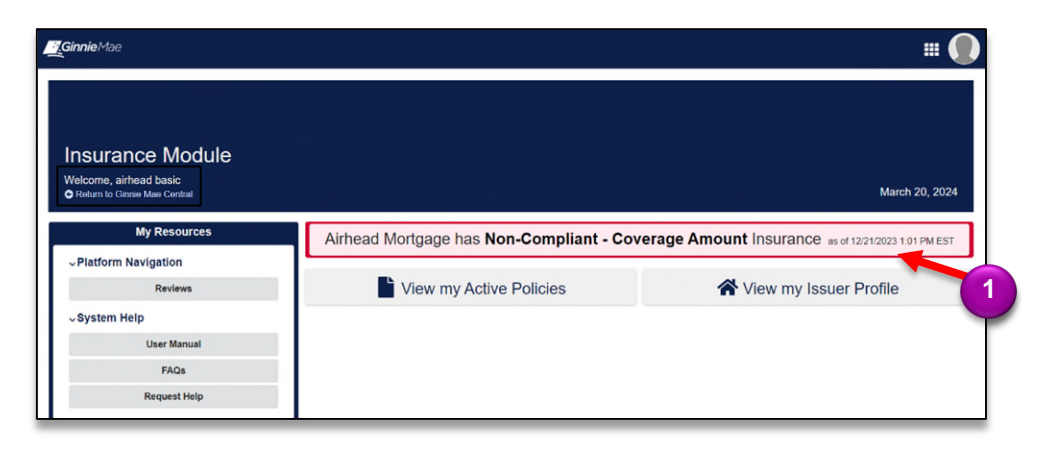

- 2. Select the Related Actions tab.
- 3. Select Add New Fidelity Bond Cap.

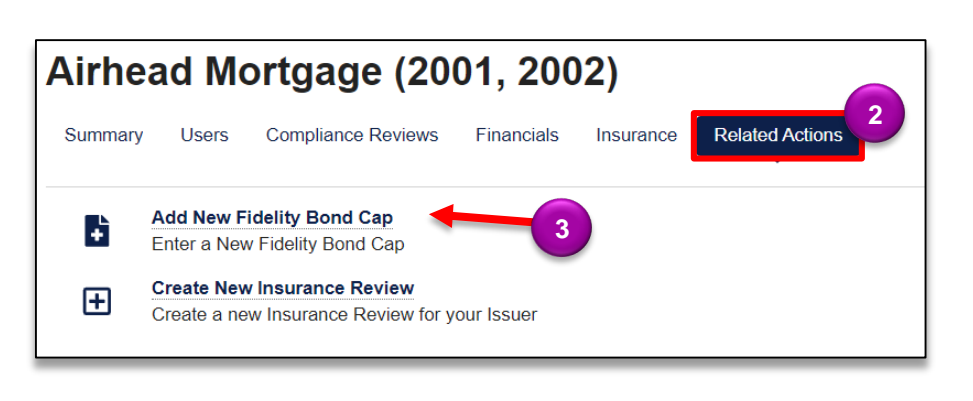

| Enter the            | Add Fidelity Bond Cap                                                                                 |                                                                                                    |
|----------------------|----------------------------------------------------------------------------------------------------|----------------------------------------------------------------------------------------------------|
| Amount.              | Fidelity Bond Cap                                                                                     |                                                                                                    |
| Click                | Provide Fidelity Bond Cap Information when necessary for the n Cap Amount *                           | most recent insurance review or for any active policies. Fidelity Bond Caps only recent to Fidelity Bond coverage. |
| Upload to            | Enter Cap Amount                                                                                      | UPLOAD De Drop file here                                                                                           |
| attach a copy of the | mm/dd/yyyy                                                                                            | mm/dd/yyyy                                                                                                    |
| Fidelity             | CANCEL 6                                                                                              |                                                                                                    |
| Bond Cap.            |                                                                                                    |                                                                                                    |
|                      | Enter the<br>Cap<br>Amount.<br>Click<br>Upload to<br>attach a<br>copy of the<br>Fidelity<br>Bond Cap. | Enter the<br>Cap<br>Amount.<br>Click<br>Upload to<br>attach a<br>copy of the<br>Fidelity<br>Bond Cap.              |

- Enter the Cap Issue Date.
- 7. Enter the Cap Expiration Date.

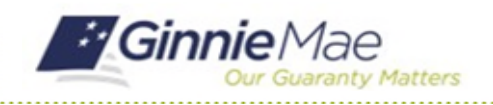

## Add Fidelity Bond Cap GMC INSURANCE MODULE QUICK REFERENCE CARD

8. Click **ADD CAP** to confirm information added is correct and submit the Fidelity Bond Cap.

This cap will be finalized upon submission. Ensure that all the information is accurate before submiting to Ginnie Mae.

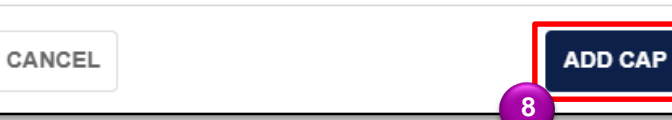